# sajicom <mark>Z</mark>@

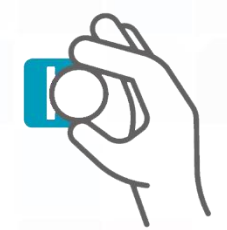

### MANUALE UTENTE

**CORRISPETT EASY** 

APP PER L'INVIO DEI CORRISPETTIVI - APP@SABICOM.COM

### 1. REQUISITI E ASSISTENZA

L'APP funziona esclusivamente sui sistemi Android con versione minima 5.0 o iOS con versione minima 9.3.

Per evitare lunghe attese telefoniche, <u>le richieste di supporto devono essere inviate tramite e-mail</u> <u>a app@sabicom.com</u> così da concordare un appuntamento telefonico dalle 08.30 alle 12.00 e dalle 14.00 alle 17.30, dal lunedì al venerdì.

ATTENZIONE: il punto 2.1 deve obbligatoriamente essere effettuato dal Cliente con il supporto del Commercialista.

### 2. REGISTRAZIONE E ACCREDITAMENTO SUL SITO DELL'AGENZIA DELLE ENTRATE

#### 2.1. REGISTRAZIONE

Questo passaggio è fondamentale per poter comunicare con l'Agenzia delle Entrate.

La registrazione deve essere fatta con il supporto del proprio commercialista, essendo necessario inserire delle informazioni in possesso del proprio consulente.

Completata la richiesta si dovrà ritrovare in possesso delle credenziali di accesso ai servizi dell'Agenzia: Codice Fiscale, Password e Codice PIN.

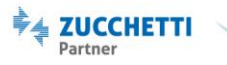

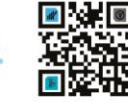

MICROARI

### 2.2. ACCREDITAMENTO

Una volta in possesso delle credenziali potrà utilizzarle per accedere al portale "Fatture e Corrispettivi" del sito dell'Agenzia delle Entrate tramite questo link:

https://ivaservizi.agenziaentrate.gov.it/portale/

Dovrà poi seguire questi passaggi:

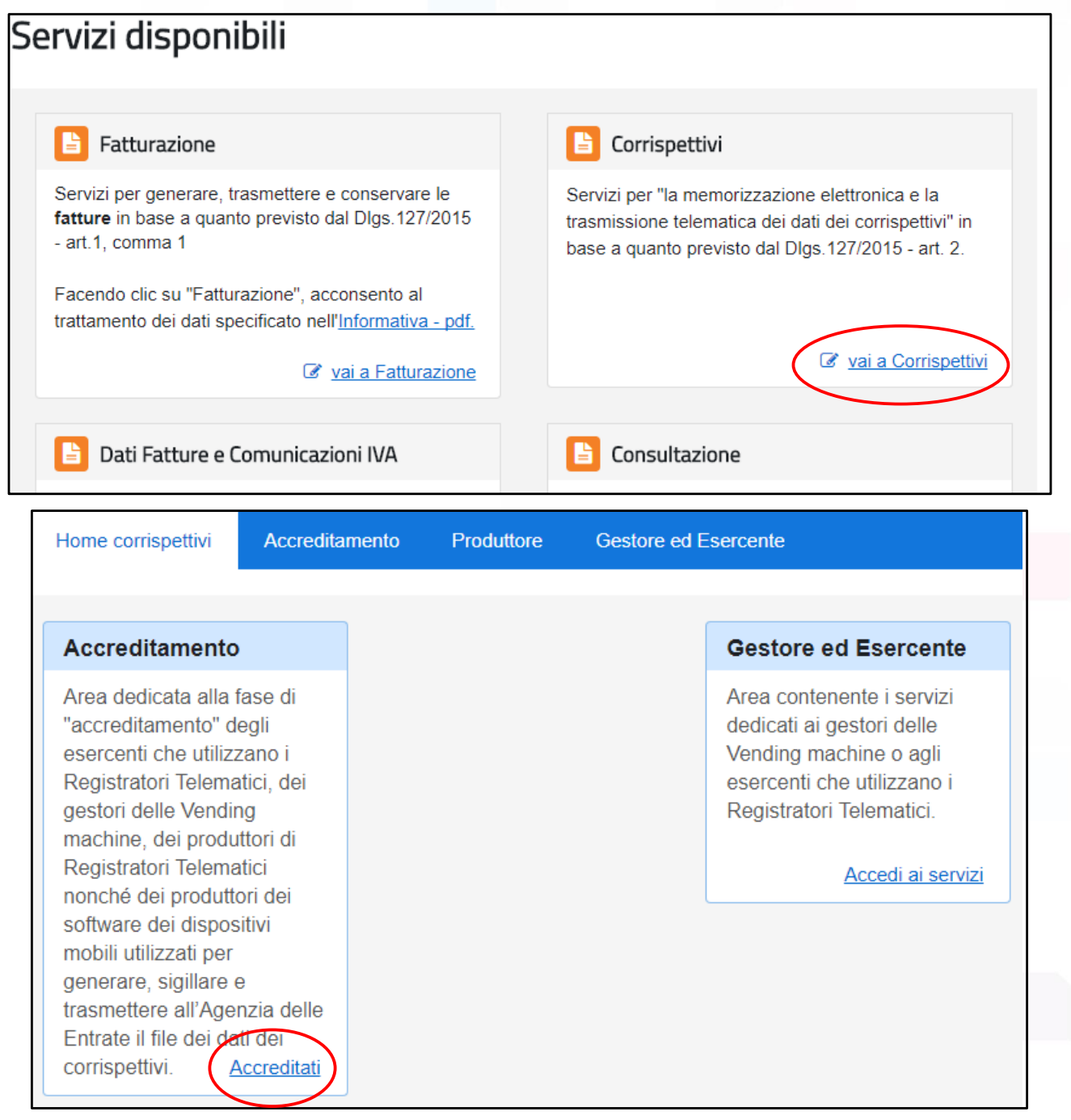

#### Sabicom Srl

via XX Settembre, 30 | Palazzina B5 c/o Tecnocity | 20025 Legnano | Milano Tel. 0331 428811- Fax 0331 428812 | info@sabicom.com - www.sabicom.com P.Iva 12600040153- REA: 1570350- Cap. Sociale: 10.920,00 i.v.

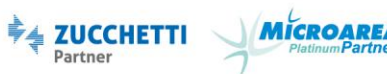

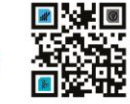

| Home corrispettivi                 | Accreditamento              | Produttore                                                                                                    | Gestore ed Esercente |  |  |  |  |
|------------------------------------|-----------------------------|----------------------------------------------------------------------------------------------------|----------------------|--|--|--|--|
| Accreditame                        | Dal meni<br>• Pro<br>dispos | <ul> <li>Dal menù seleziona:</li> <li>Produttore: se sei un produttore di Registratori Telematici o un produttore dei software dei dispositivi mobili utilizzati per generare, sigillare e trasmettere all'Agenzia delle entrate il file dei dati dei corrispettivi delle Vending machine.</li> <li>Gestore o Esercente: se sei un gestore delle Vending machine o un esercente che utilizza i Registratori Telematici.</li> </ul> |                      |  |  |  |  |
| Produttore<br>Gestore ed Esercente | dati de<br>• Ge<br>Regist   |                                                                                                    |                      |  |  |  |  |

Nella schermata che visualizza dovranno essere compilati i seguenti dati:

- Codice Fiscale
- Partita IVA
- Nome del responsabile dell'invio dei corrispettivi (chi segue la procedura, non i singoli operatori che effettueranno l'invio)
- Domicilio fiscale
- Tipologia (dovrà necessariamente essere selezionato GESTORE)
- E-mail
- Recapito telefonico

Infine premiamo sul tasto SALVA.

A questo punto <u>dovrà rispondere alla mail di conferma prerequisiti confermando appunto</u> <u>di aver completato la fase di accreditamento e di aver selezionato la tipologia di GESTORE.</u> A seguito di questa conferma riceverà una mail con le istruzioni che riguardano l'installazione e attivazione dell'Applicazione sul suo dispositivo mobile.

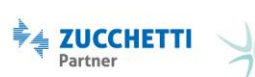

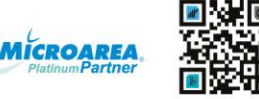

### 3. CENSIMENTO DEI DISTRIBUTORI

<u>Solo dopo aver terminato la procedura di attivazione del dispositivo mobile</u> potrà procedere con la registrazione dei suoi distributori automatici all'Agenzia delle Entrate.

Se ha già a disposizione i QRCode dei suoi macchinari significa che quest'operazione è già stata effettuata.

### 3.1. FASE 1: DALL'APPLICAZIONE

Dovrà utilizzare la funzione "CENSIMENTO" presente nell'applicazione e compilare i dati secondo le seguenti indicazioni.

Per questa fase dovrà necessariamente trovarsi vicino ai suoi macchinari.

| CORRISPETTEASY      |                                       |  |  |  |  |  |
|---------------------|---------------------------------------|--|--|--|--|--|
| Google              | • • • • • • • • • • • • • • • • • • • |  |  |  |  |  |
| ID:                 | e. Lat. 43.369284 Long. 6.9003903     |  |  |  |  |  |
| TIPO:               | Food                                  |  |  |  |  |  |
| PROT.               | Altro                                 |  |  |  |  |  |
| PORTA:              | A                                     |  |  |  |  |  |
| DESCR:              |                                       |  |  |  |  |  |
| REGISTRA            |                                       |  |  |  |  |  |
| INDIETRO INVIO DATI |                                       |  |  |  |  |  |
| $\triangleleft$     | 0                                     |  |  |  |  |  |

- Si assicuri che le coordinate vengano inserite in automatico
- ID: qui dovrà inserire il numero di matricola o numero di serie del macchinario. Potrà trovarlo dietro o dentro il macchinario stesso.
- TIPO: indica il tipo di distribuzione che fornisce il macchinario, può scegliere tra Food, Non Food o entrambi.
- PROT: indica il protocollo di comunicazione e dovrà selezionare ALTRO
- PORTA: indica la porta di comunicazione che dovrà essere A = assente.
- DESCR: è un campo descrittivo facoltativo.

Se ha più di un distributore automatico dovrà premere su REGISTRA per ognuno di essi.

Dopo aver registrato tutti i suoi macchinari dovrà premere su INVIO DATI.

Effettuata l'operazione riceverà una e-mail contenente in allegato un file chiamato censimento.csv che sarà necessario per la fase 2.

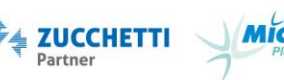

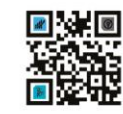

#### 3.2. FASE 2: DAL SITO DELL'AGENZIA

Dovrà scaricare dall'e-mail precedentemente ricevuta il file censimento.csv che dovrà salvare nel suo pc per poi caricarlo sul sito dell'Agenzia.

E' indispensabile che questo file non venga aperto dopo essere stato scaricato, aprendolo ne verrà cambiato il formato e l'Agenzia rifiuterà il file.

Per caricare questo file dovrà seguire questi passaggi:

Dovrà accedere da un computer al portale "Fatture e Corrispettivi" del sito dell'Agenzia delle Entrate tramite questo link:

https://ivaservizi.agenziaentrate.gov.it/portale/

e effettuare l'accesso utilizzando le sue credenziali.

Fatto ciò:

### Servizi disponibili

#### Fatturazione

Servizi per generare, trasmettere e conservare le fatture in base a quanto previsto dal DIgs.127/2015 - art.1, comma 1

Facendo clic su "Fatturazione", acconsento al trattamento dei dati specificato nell'Informativa - pdf.

vai a Fatturazione

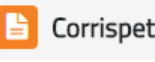

#### Corrispettivi

Servizi per "la memorizzazione elettronica e la trasmissione telematica dei dati dei corrispettivi" in base a quanto previsto dal DIgs.127/2015 - art. 2.

vai a Corrispettivi

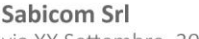

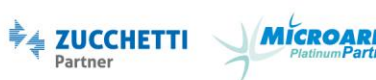

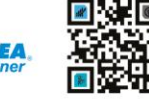

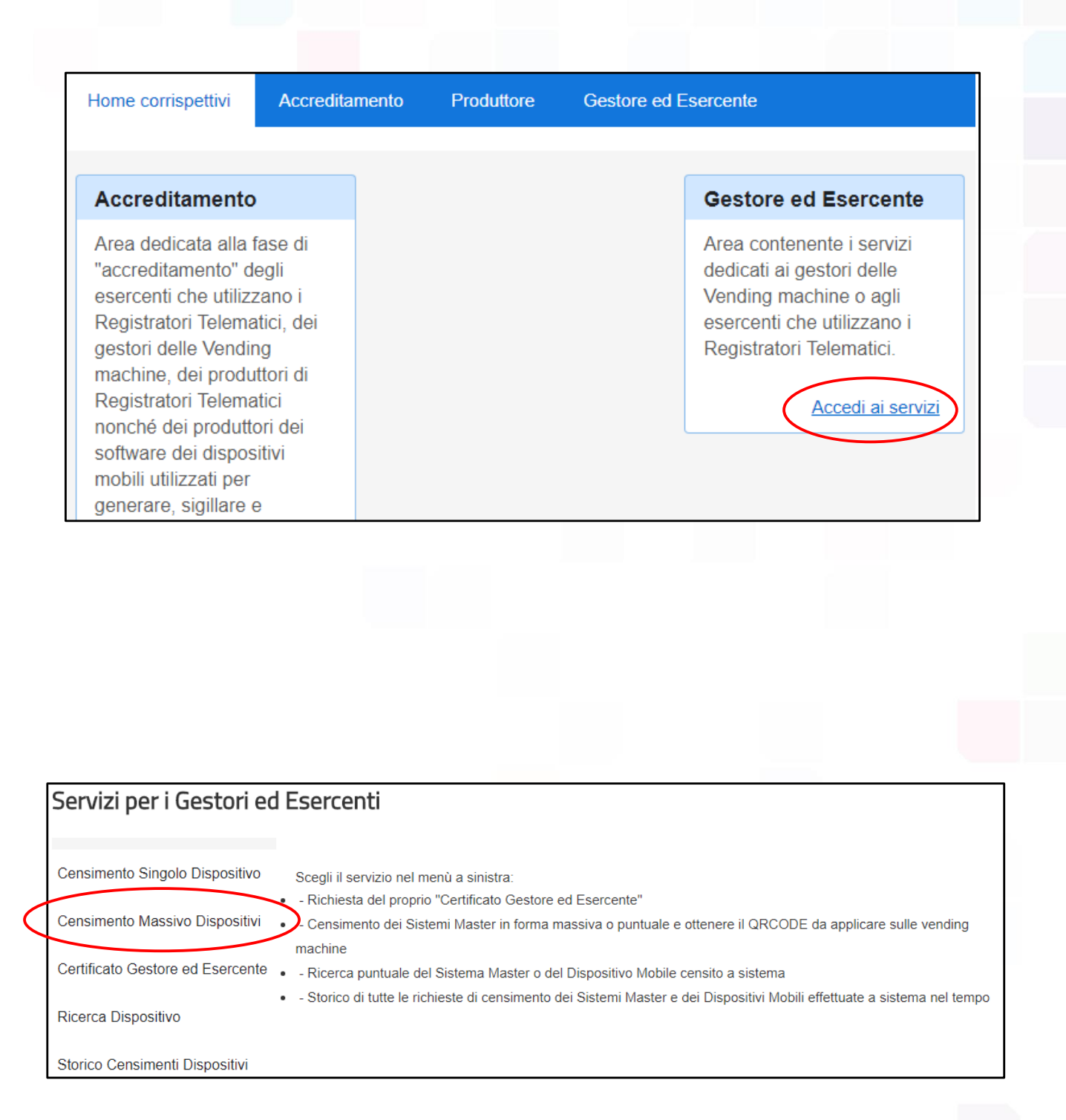

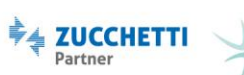

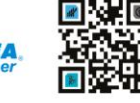

MICROARE

Qui dovrà premere su "Scegli file" e recuperare il file censimento.csv dal suo computer, per poi premere su "carica".

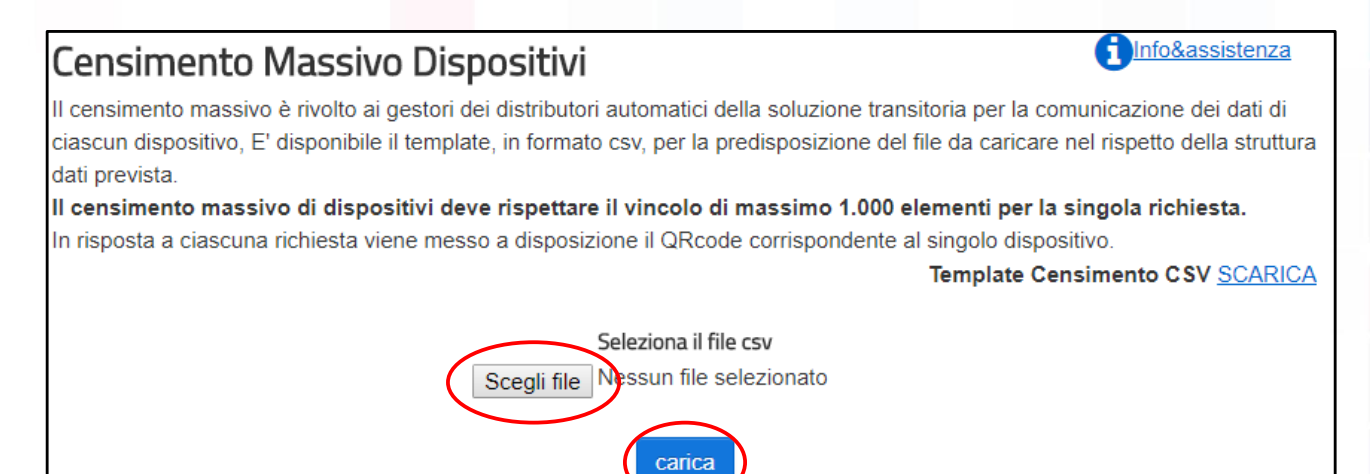

Ora dovrà attendere il completamento dell'operazione fino a visualizzare il messaggio di conferma per poi procedere a scaricare i QRCode.

| Servizi per i Gestori               |                                                                                                    |         |                   |  |  |  |  |
|-------------------------------------|----------------------------------------------------------------------------------------------------|---------|-------------------|--|--|--|--|
| Operazione richiesta censimento ter | minata correttamente                                                                                                    |         |                   |  |  |  |  |
| Censimento Singolo Dispositivo      | Censimento Massivo Dispositivi<br>Il censimento massivo è rivolto ai gestori dei distributori automatici della soluzione transitoria per la comunicazione di ciascun dispositivo, E' disponibile il template, in formato csv, per la predisposizione del file da caricare nel rispetto struttura dati prevista. |         |                   |  |  |  |  |
| Censimento Massivo Dispositivi      |                                                                                                    |         |                   |  |  |  |  |
| Certificato Gestore ed Esercente    | Il censimento massivo di dispositivi deve rispettare il vincolo di massimo 1.000 elementi per la singola richiesta.<br>In risposta a ciascuna richiesta viene messo a disposizione il QRcode corrispondente al singolo dispositivo.                                                                             |         |                   |  |  |  |  |
| Ricerca Dispositivo                 |                                                                                                    |         |                   |  |  |  |  |
| Storico Censimenti Dispositivi      |                                                                                                    |         | 1 Info&assistenza |  |  |  |  |
|                                     | Scarica QRCode                                                                                                    |         |                   |  |  |  |  |
|                                     | IdDispositivo                                                                                                    | Stato   | Esito             |  |  |  |  |
|                                     | 1260004015345678                                                                                                    | CENSITO | ОК                |  |  |  |  |
|                                     |                                                                                                    |         |                   |  |  |  |  |
|                                     | Indietro                                                                                                    |         |                   |  |  |  |  |

Se necessita della stampa delle etichette plastificate per i suoi QRCode (se comprese nel contratto) le basterà inviare il file che ha scaricato all'indirizzo <u>app@sabicom.com</u>, indicandoci dove preferisce riceverle per posta.

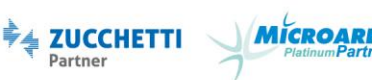

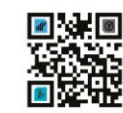